#### SURAT KESEPAKATAN BIMBINGAN TUGAS AKHIR

Kami yang bertanda tangan di bawah ini:

| Pihak Pertama      |                              |
|--------------------|------------------------------|
| Nama               | : Muhammad Alvi Azi          |
| NIM                | : 18090024                   |
| Program Studi      | : DIV Teknik Informatika     |
| Pihak Kedua        |                              |
| Nama               | : Taufiq Abidin, S.Pd., Kom. |
| Status             | : Dosen Tetap                |
| NIPY               | : 06.014.184                 |
| Jabatan Fungsional | : Asisten Ahli               |
| Pangkat/Golongan   | : III/B                      |
|                    |                              |

Menyatakan sebuah kesepakatan bahwa Pihak Kedua bersedia menjadi Pembimbing I Tugas Akhir Pihak Pertama dengan syarat melakukan bimbingan 3 (tiga) kali dalam 1 (satu) bulan apabila saya tidak memenuhi syarat tersebut, maka saya tidak berhak meminta surat rekomendasi mengikuti sidang Tugas Akhir. Dan saya juga berjanji akan memenuhi persyaratan tersebut.

Demikian kesepakatan ini dibuat dengan penuh kesadaran guna kelancaran penyelesaian Tugas Akhir.

Tegal, 30 Marcf · 2022

Pihak Pertama Alvi Azi NIM. 18090024

Pihakkedua

Taufiq Abidin, S.Pd., M.Kom. NIPY. 06.014.184

Mengetahui, Ketua Program Studi Sarjana Terapan Teknik Informatika Slamet Wiyono, S.Pd., M.Eng. NIPY. 08.015.222

#### SURAT KESEPAKATAN BIMBINGAN TUGAS AKHIR

Kami yang bertanda tangan di bawah ini:

| Pihak Pertama      |                                 |
|--------------------|---------------------------------|
| Nama               | : Muhammad Alvi Azi             |
| NIM                | : 18090024                      |
| Program Studi      | : DIV Teknik Informatika        |
| Pihak Kedua        |                                 |
| Nama               | : Mirza Alim Mutasodirin, M.Kom |
| Status             | : Dosen                         |
| NIPY               |                                 |
| Jabatan Fungsional | : Dosen                         |
| Pangkat/Golongan   | 3                               |
|                    |                                 |

Menyatakan sebuah kesepakatan bahwa Pihak Kedua bersedia menjadi Pembimbing II Tugas Akhir Pihak Pertama dengan syarat melakukan bimbingan 3 (tiga) kali dalam 1 (satu) bulan apabila saya tidak memenuhi syarat tersebut, maka saya tidak berhak meminta surat rekomendasi mengikuti sidang Tugas Akhir. Dan saya juga berjanji akan memenuhi persyaratan tersebut.

Demikian kesepakatan ini dibuat dengan penuh kesadaran guna kelancaran penyelesaian Tugas Akhir.

Tegal, 7 marts 2022

Pillak Pertama lvi Azi M. NIM. 18090024

Pihak Kedua

Mirza Alim M, M.Kom NIPY.

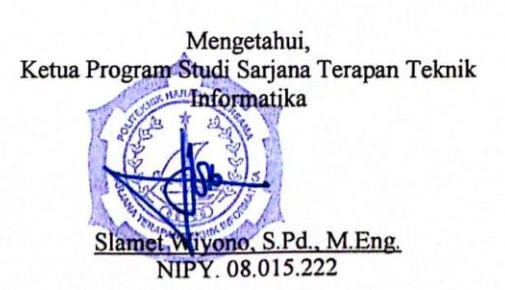

#### Lampiran 2 Surat Pernyataan pengajuan HKI

#### SURAT PERNYATAAN

Yang bertanda tangan di bawah ini, pemegang hak cipta:

| 1. | N a m a<br>Kewarganegaraan<br>Alamat | : Muhammad Alvi Azi<br>: Indonesia<br>: Jl. Masjid Baitul Mutaqin Rt 007 Rw 002, Dusun Banjaranyar<br>kec. Randudongkal kab. Pemalang Jawa Tengah                                                                     |
|----|--------------------------------------|----------------------------------------------------------------------------------------------------|
| 2. | N a m a<br>Kewarganegaraan<br>Alamat | <ul> <li>Taufiq Abidin, M.Kom</li> <li>Indonesia</li> <li>Jl. Kaligangsa asri timur VIII No. 33 Rt 003 Rw 007<br/>Perumahan Kaligangsa asri Kelurahan kaligangsa kec.<br/>Margadana Kota Tegal Jawa Tengah</li> </ul> |
| 3. | N a m a<br>Kewarganegaraan<br>Alamat | : Mirza Alim Mutasodirin, M.Eng<br>: Indonesia<br>: Perumahan Griya Santika blok J No. 11, Pengabean Kec.<br>Dukuh Turi Kab. Tegal Jawa Tengah                                                                        |

Dengan ini menyatakan bahwa:

| 1. | Karya Cipta ya | ang saya mohonkan:                                |
|----|----------------|---------------------------------------------------|
|    | Berupa         | : Aplikasi Website                                |
|    | Berjudul       | : SISTEM SELEKSI PENJURUSAN CALON SISWA SMK ISLAM |
|    |                | RANDUDONGKAL BERBASIS WEBSITE                     |

- Tidak meniru dan tidak sama secara esensial dengan Karya Cipta milik pihak lain atau obyek kekayaan intelektual lainnya sebagaimana dimaksud dalam Pasal 68 ayat (2);
- Bukan merupakan Ekspresi Budaya Tradisional sebagaimana dimaksud dalam Pasal 38;
- Bukan merupakan Ciptaan yang tidak diketahui penciptanya sebagaimana dimaksud dalam Pasal 39;
- Bukan merupakan hasil karya yang tidak dilindungi Hak Cipta sebagaimana dimaksud dalam Pasal 41 dan 42;
- Bukan merupakan Ciptaan seni lukis yang berupa logo atau tanda pembeda yang digunakan sebagai merek dalam perdagangan barang/jasa atau digunakan sebagai lambang organisasi, badan usaha, atau badan hukum sebagaimana dimaksud dalam Pasal 65 dan;
- Bukan merupakan Ciptaan yang melanggar norma agama, norma susila, ketertiban umum, pertahanan dan keamanan negara atau melanggar peraturan perundang-undangan sebagaimana dimaksud dalam Pasal 74 ayat (1) huruf d Undang-Undang Nomor 28 Tahun 2014 tentang Hak Cipta.
- Sebagai pemohon mempunyai kewajiban untuk menyimpan asli contoh ciptaan yang dimohonkan dan harus memberikan apabila dibutuhkan untuk kepentingan penyelesaian sengketa perdata maupun pidana sesuai dengan ketentuan perundang-undangan.

- 3. Karya Cipta yang saya mohonkan pada Angka 1 tersebut di atas tidak pernah dan tidak sedang dalam sengketa pidana dan/atau perdata di Pengadilan.
- 4. Dalam hal ketentuan sebagaimana dimaksud dalam Angka 1 dan Angka 3 tersebut di atas saya / kami langgar, maka saya / kami bersedia secara sukarela bahwa:
  - a. permohonan karya cipta yang saya ajukan dianggap ditarik kembali; atau
  - b. Karya Cipta yang telah terdaftar dalam Daftar Umum Ciptaan Direktorat Hak Cipta, Direktorat Jenderal Hak Kekayaan Intelektual, Kementerian Hukum Dan Hak Asasi Manusia R.I dihapuskan sesuai dengan ketentuan perundang-undangan yang berlaku.
  - c. Dalam hal kepemilikan Hak Cipta yang dimohonkan secara elektronik sedang dalam berperkara dan/atau sedang dalam gugatan di Pengadilan maka status kepemilikan surat pencatatan elektronik tersebut ditangguhkan menunggu putusan Pengadilan yang berkekuatan hukum tetap.

Demikian Surat pernyataan ini saya/kami buat dengan sebenarnya dan untuk dipergunakan sebagimana mestinya.

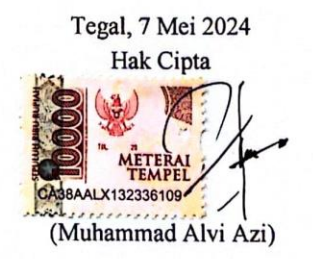

#### Lampiran 3 Surat Pengalihan HKI

#### SURAT PENGALIHAN HAK CIPTA

Yang bertanda tangan di bawah ini :

| 1. | N a m a<br>Kewarganegaraan<br>Alamat | : Muhammad Alvi Azi<br>: Indonesia<br>: Jl. Masjid Baitul Mutaqin Rt 007 Rw 002, Dusun Banjaranyar<br>kec. Randudongkal kab. Pemalang Jawa Tengah                                         |
|----|--------------------------------------|----------------------------------------------------------------------------------------------------|
| 2. | N a m a<br>Kewarganegaraan<br>Alamat | : Taufiq Abidin, M.Kom<br>: Indonesia<br>: Jl. Kaligangsa asri timur VIII No. 33 Rt 003 Rw 007<br>Perumahan Kaligangsa asri Kelurahan kaligangsa kec.<br>Margadana Kota Tegal Jawa Tengah |
| 3. | N a m a<br>Kewarganegaraan<br>Alamat | : Mirza Alim Mutasodirin, M.Eng<br>: Indonesia<br>: Perumahan Griya Santika blok J No. 11, Pengabean Kec.<br>Dukuh Turi Kab. Tegal Jawa Tengah                                            |

Adalah Pihak I selaku pencipta, dengan ini menyerahkan karya ciptaan saya kepada :

| Nama   | : Pusat Penelitian dan Pengabdian Masyarakat (P3M) |
|--------|----------------------------------------------------|
|        | Politeknik Harapan Bersama                         |
| Alamat | : Jl. Mataram No. 9 Pesurungan Lor Kota Tegal      |

Adalah Pihak II selaku Pemegang Hak Cipta "SISTEM SELEKSI PENJURUSAN CALON SISWA SMK ISLAM RANDUDONGKAL BERBASIS WEBSITE" untuk didaftarkan di Direktorat Hak Cipta dan Desain Industri, Direktorat Jenderal Kekayaan Intelektual, Kementerian Hukum dan Hak Asasi Manusia Republik Indonesia.

Demikianlah surat pengalihan hak ini kami buat, agar dapat dipergunakan sebagaimana mestinya.

Pemegang Hak Cipta Ketua P3M

(Dr. Aldi Budi Riyanto, S.Si, M.T. )

Tegal, 7 Mei 2024

METERAL TEMPEE (Muhammad Alvi Azi )

(Taufiq bidin, M.Kom)

(Mirza Alim Mutasodirin, M.Eng)

#### Lampiran 4 Lembar Bimbingan

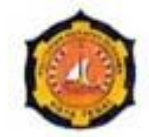

# D-IV TEKNIK INFORMATIKA POLITEKNIK HARAPAN BERSAMA

#### LEMBAR BIMBINGAN TUGAS AKHIR

| Nama       |
|------------|
| NIM        |
| No. Ponsel |
| Judul TA   |

: Muhammad Alvi Azi : 18090024

: 085200623028

: Rancang Bangun Sistem Monitoring Aktivitas dan Minat Bakat Siswa SMK Islam Randudongkal Menggunakan Metode Simple Additive Weighting Berbasis Mobile Dosen Pembimbing I : Taufiq Abidin, S.pd, M.Kom

| No | Tanggal     | Pemeriksaan | Perbaikan yang<br>Perlu Dilakukan                                           | Paraf<br>Pembimbing |
|----|-------------|-------------|-----------------------------------------------------------------------------|---------------------|
| 1. | 20/5-202    | Use Case    | - Raptan<br>Data base                                                       | Pil                 |
| 2. | 10/6 - 2022 | Database    | -Stancorg+<br>manuffan dale<br>Aswa, gunu be<br>Foal fur<br>rekomendari     | Dia                 |
| 3. | 7/12 - 2022 | Dabibase.   | - melerg kapi<br>kolom kubel:<br>gun, nrova<br>- melerg kapi<br>datu hubel: | Pin                 |
|    |             |             | guru, strue<br>juruzan, ke<br>bag- kelar,                                   | lar,                |

Kehadiran, a aa enr un akadem soal

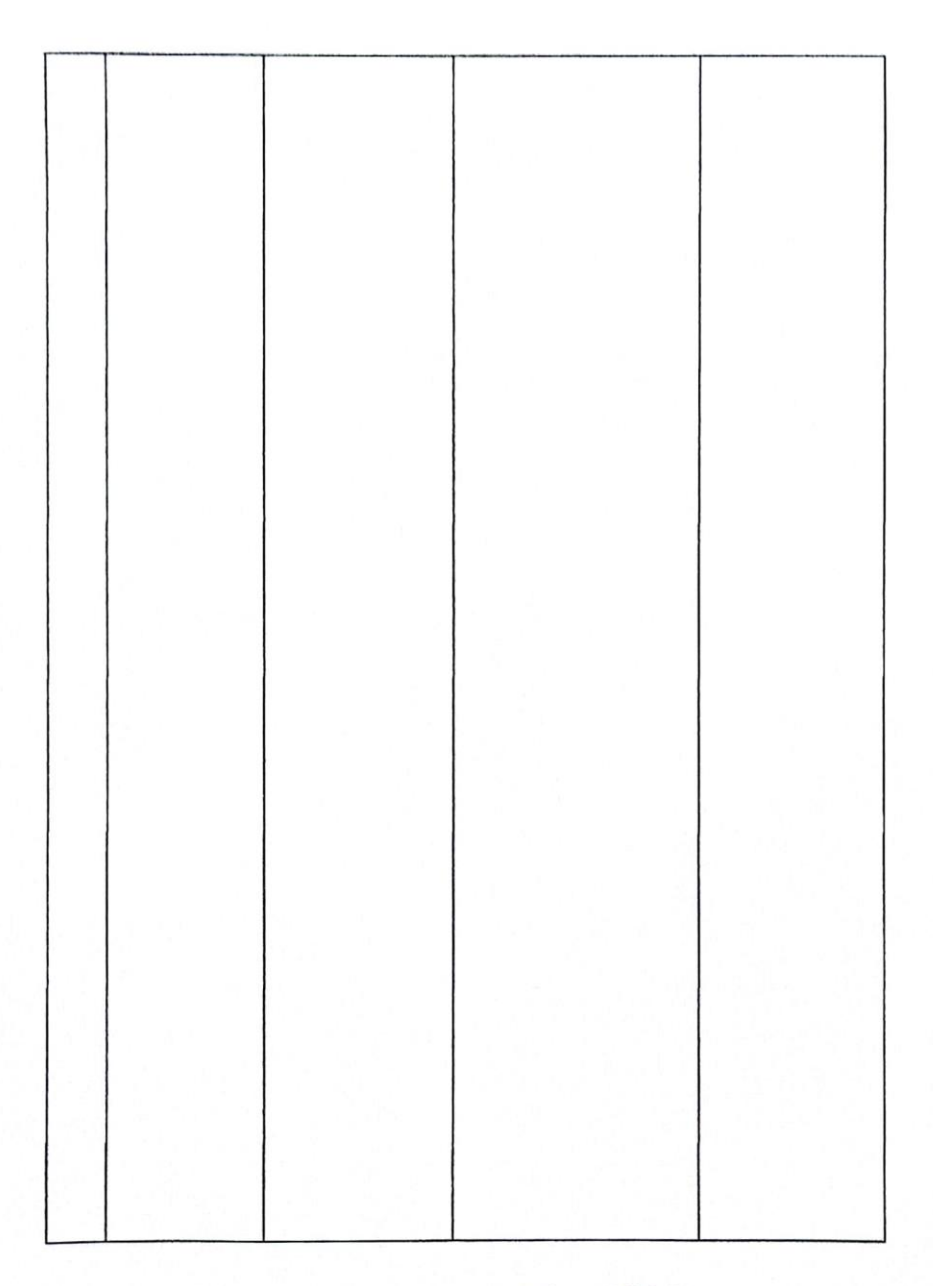

Tegal, Juli 2024

L

Taufiq Abidin, S.Pd., M. Kom. NIPY. 06.014.184

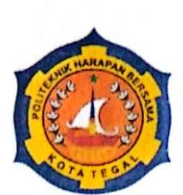

## D-IV TEKNIK INFORMATIKA POLITEKNIK HARAPAN BERSAMA

#### LEMBAR BIMBINGAN TUGAS AKHIR

| Nama       | : Muhammad Alvi Azi                                                                |
|------------|------------------------------------------------------------------------------------|
| NIM        | : 18090024                                                                         |
| No. Ponsel | : 085200623028                                                                     |
| Judul TA   | : Sistem Seleksi Penjurusan Calon Siswa SMK Islam<br>Randudongkal Berbasis Website |

Dosen Pembimbing II: Mirza Alim Mutasodirin, M. Eng.

| No.                          | Tanggal        | Pemeriksaan                                                                                         | Perbaikan Yang<br>Perlu Dilakukan                                            | Paraf<br>Pembimbing |
|------------------------------|----------------|----------------------------------------------------------------------------------------------------|------------------------------------------------------------------------------|---------------------|
| 1 Januar y 2023 Ptoposor - 1 |                | - Gambar Irsiteblur<br>Jaringanya<br>- Usecuse, Sisawa, Guro<br>admin<br>Siswa didaplarkan<br>Odmin | 12                                                                           |                     |
| 2                            | 23-05-2023     | Aplikasi                                                                                            | Penambahan berboga<br>Nocam Soci                                             | B                   |
| 3                            | 15 - 05 - 2023 | Konsep                                                                                              | Baarconton Perhitu<br>ngen SAW                                               | 2                   |
| 4.                           | 19-06-2023     | konsce dan<br>Spiikasi                                                                              | -Salah (conser Shu<br>Tidak perlu Shu<br>- Simpan hasil<br>Ujian di daholose | B                   |

|    | and the second second | White in the lot of the second second s | the second second second second second second second second second second second second second second second se | and the rest of the second second s |
|----|----------------------------------------------------------------------------------------------------|----------------------------------------------------------------------------------------------------|----------------------------------------------------------------------------------------------------|----------------------------------------------------------------------------------------------------|
| 5. | 63 - 07 -2023                                                                                                    | Aplikasi                                                                                                    | - Soal <i>dilengkapi</i><br>Tampilan<br>diperbaik <b>i</b>                                                      | 7                                                                                                    |
| ý  | 13.07.2023                                                                                                    | Aplikasi                                                                                                    | - Tetoplean Passing<br>greade<br>- CRUP Informasi<br>Jurukan<br>Tampilkan Informosi<br>Jurusan.                 | Ŋ                                                                                                    |
| 7. | 23-01-2029                                                                                                    | Aprikovsi .                                                                                                    | lanjut ke<br>Laporan.                                                                                           | 2                                                                                                    |
| 8  | 23.69.202¥                                                                                                    | Laporan                                                                                                    | HKI Acc                                                                                                    | A                                                                                                    |
|    |                                                                                                    |                                                                                                    |                                                                                                    |                                                                                                    |

Tegal, Juli 2024

Mirza Alim Mutasodirin, M. Eng. NIPY. 03-013-\$34

Nama : Dimos

Alamat : Kalimes

Tanggal : Juli 2024 .

| NO  | PERTANYAAN                                                                              | SS | S | CS | KS | TS |
|-----|-----------------------------------------------------------------------------------------|----|---|----|----|----|
| 1.  | Aplikasi memiliki tampilan yang bagus dan<br>menarik                                    | X  |   |    |    |    |
| 2.  | Tata letak dan tampilan Aplikasi mudah dimengerti                                       |    |   | 1  |    |    |
| 3.  | Aplikasi memudahkan dalam mendapatkan informasi jurusan dan kuota jurusan yang tersedia | L  |   |    |    |    |
| 4.  | Hasil test dari aplikasi transparan dan terperinci                                      |    |   |    | L  |    |
| 5.  | Aplikasi menggunakan bahasa yang tidak membingungkan                                    |    |   |    |    | L  |
| 6.  | User Tidak kesulitan dalam menggunakan Aplikasi ini                                     |    |   | L  |    |    |
| 7.  | Lebih cepat menggunakan Aplikasi ini<br>dibandingkan manual                             |    | L |    |    |    |
| 8.  | Secara keseluruhan, Terbantu menggunakan<br>Aplikasi ini                                | K  |   |    |    |    |
| 9.  | Aplikasi perlu fitur yang canggih                                                       |    | L |    |    |    |
| 10. | Aplikasi susah untuk digunakan                                                          |    |   | X  |    |    |

#### Keterangan

- SS : Sangat Setuju
- S : Setuju
- CC : Cukup Setuju
- KS : Kurang Setuju
- TS : Tidak Setuju

Kuisioner User

: Mawar Nama

: Kalimas Alamat

| NO  | DEDTANIVAAN                                                                             | 00 | C | CC | VC | TC |
|-----|-----------------------------------------------------------------------------------------|----|---|----|----|----|
| NO  | PERTANYAAN                                                                              | 55 | 5 | cs | KS | 15 |
| 1.  | Aplikasi memiliki tampilan yang bagus dan<br>menarik                                    | 1  |   |    |    |    |
| 2.  | Tata letak dan tampilan Aplikasi mudah dimengerti                                       |    |   |    |    | l  |
| 3.  | Aplikasi memudahkan dalam mendapatkan informasi jurusan dan kuota jurusan yang tersedia |    | l |    |    |    |
| 4.  | Hasil test dari aplikasi transparan dan terperinci                                      |    |   | λ  |    |    |
| 5.  | Aplikasi menggunakan bahasa yang tidak membingungkan                                    |    | l |    |    |    |
| 6.  | User Tidak kesulitan dalam menggunakan Aplikasi ini                                     |    |   |    | 1  |    |
| 7.  | Lebih cepat menggunakan Aplikasi ini<br>dibandingkan manual                             | l  |   |    |    |    |
| 8.  | Secara keseluruhan, Terbantu menggunakan<br>Aplikasi ini                                |    |   |    |    | 1  |
| 9.  | Aplikasi perlu fitur yang canggih                                                       |    | 1 |    |    |    |
| 10. | Aplikasi susah untuk digunakan                                                          |    |   | 1  |    |    |

#### Keterangan

- SS : Sangat Setuju
- S : Setuju
- : Cukup Setuju CC
- : Kurang Setuju KS
- TS : Tidak Setuju

Kuisioner User

Offer-Mawar

Nama : Puji

Alamat : kaliforong

Tanggal

: 10 Juii 2024

| NO  | PERTANYAAN                                                                                 | SS | S | CS | KS | TS |
|-----|--------------------------------------------------------------------------------------------|----|---|----|----|----|
| 1.  | Aplikasi memiliki tampilan yang bagus dan<br>menarik                                       | -  |   |    |    |    |
| 2.  | Tata letak dan tampilan Aplikasi mudah dimengerti                                          |    |   |    |    | -  |
| 3.  | Aplikasi memudahkan dalam mendapatkan<br>informasi jurusan dan kuota jurusan yang tersedia |    | ~ |    |    |    |
| 4.  | Hasil test dari aplikasi transparan dan terperinci                                         |    |   | -  |    |    |
| 5.  | Aplikasi menggunakan bahasa yang tidak<br>membingungkan                                    | -  |   |    |    |    |
| 6.  | User Tidak kesulitan dalam menggunakan Aplikasi ini                                        |    |   |    | -  |    |
| 7.  | Lebih cepat menggunakan Aplikasi ini<br>dibandingkan manual                                |    | - |    |    |    |
| 8.  | Secara keseluruhan, Terbantu menggunakan<br>Aplikasi ini                                   |    |   |    | -  |    |
| 9.  | Aplikasi perlu fitur yang canggih                                                          |    | - |    |    |    |
| 10. | Aplikasi susah untuk digunakan                                                             |    |   | -  |    |    |
|     |                                                                                            |    |   | 1  |    |    |

#### Keterangan

SS : Sangat Setuju

S : Setuju

- CC : Cukup Setuju
- KS : Kurang Setuju
- TS : Tidak Setuju

Kuisioner User

D

: Khous Nama

: Randudongkal Alamat

| NO  | PERTANYAAN                                                                              | SS | S | CS | KS | TS |
|-----|-----------------------------------------------------------------------------------------|----|---|----|----|----|
| 1.  | Aplikasi memiliki tampilan yang bagus dan<br>menarik                                    |    | 2 |    |    |    |
| 2.  | Tata letak dan tampilan Aplikasi mudah dimengerti                                       |    |   |    | ~  |    |
| 3.  | Aplikasi memudahkan dalam mendapatkan informasi jurusan dan kuota jurusan yang tersedia | ~  |   |    |    |    |
| 4.  | Hasil test dari aplikasi transparan dan terperinci                                      |    |   |    | v  |    |
| 5.  | Aplikasi menggunakan bahasa yang tidak membingungkan                                    | ~  |   |    |    |    |
| 6.  | User Tidak kesulitan dalam menggunakan Aplikasi ini                                     |    |   |    |    | r  |
| 7.  | Lebih cepat menggunakan Aplikasi ini<br>dibandingkan manual                             |    | ٢ |    |    |    |
| 8.  | Secara keseluruhan, Terbantu menggunakan<br>Aplikasi ini                                |    |   | ~  |    |    |
| 9.  | Aplikasi perlu fitur yang canggih                                                       | V  |   |    |    |    |
| 10. | Aplikasi susah untuk digunakan                                                          |    |   | ~  |    |    |

#### Keterangan

- : Sangat Setuju SS
- : Setuju S
- СС : Cukup Setuju
- : Kurang Setuju KS
- TS : Tidak Setuju

Kuisioner User

Nama

: Hendra : Penusupan : 9 Juir 2024 Alamat

Tanggal

| NO  | PERTANYAAN                                                                                 | SS | S | CS | KS | TS |
|-----|--------------------------------------------------------------------------------------------|----|---|----|----|----|
| 1.  | Aplikasi memiliki tampilan yang bagus dan<br>menarik                                       |    | X |    |    |    |
| 2.  | Tata letak dan tampilan Aplikasi mudah dimengerti                                          |    |   |    | X  |    |
| 3.  | Aplikasi memudahkan dalam mendapatkan<br>informasi jurusan dan kuota jurusan yang tersedia |    | X |    |    |    |
| 4.  | Hasil test dari aplikasi transparan dan terperinci                                         |    |   |    | x  |    |
| 5.  | Aplikasi menggunakan bahasa yang tidak<br>membingungkan                                    | X  |   |    |    |    |
| 6.  | User Tidak kesulitan dalam menggunakan Aplikasi ini                                        |    | × |    |    |    |
| 7.  | Lebih cepat menggunakan Aplikasi ini<br>dibandingkan manual                                | ×  |   |    |    |    |
| 8.  | Secara keseluruhan, Terbantu menggunakan<br>Aplikasi ini                                   |    |   | ×  |    |    |
| 9.  | Aplikasi perlu fitur yang canggih                                                          | X  |   |    |    |    |
| 10. | Aplikasi susah untuk digunakan                                                             |    | ٢ |    | ×  |    |

#### Keterangan

- : Sangat Setuju SS
- S : Setuju
- : Cukup Setuju CC
- : Kurang Setuju KS
- TS : Tidak Setuju

Kuisioner User

F-15

Lampiran 7. Manual Book

#### BUKU PETUNJUK PENGGUNAAN APLIKASI (USER MANUAL)

#### SISTEM SELEKSI PENJURUSAN CALON SISWA SMK ISLAM RANDUDONGKAL BERBASIS

#### WEBSITE

| SUPER ADMIN               |                     |                    |                  |                      |                |   |    |    |
|---------------------------|---------------------|--------------------|------------------|----------------------|----------------|---|----|----|
| leithioerd<br>conest ants | Amelan Serva<br>736 | 4                  | unconstato<br>48 | *                    | 5              | 血 | 30 | £1 |
|                           |                     |                    |                  |                      |                |   |    |    |
|                           |                     |                    |                  | Autor                | notič          |   |    |    |
|                           | Automotif ad        | lalah jurusan dibi | idang mesin      |                      |                |   |    |    |
|                           |                     |                    |                  | Toknik Kamputa       | n den Jaringen |   |    |    |
|                           | TKJ adalah bi       | idang jurusan ko   | mputer           |                      |                |   |    |    |
|                           |                     |                    |                  | Capacity III C Solar | munitiven 2023 |   |    |    |

Oleh :

Muhammad Alvi Azi

Taufiq Abidin, M.Kom.

Mirza Alim Mitasodirin, M.kom.

#### **1. PENDAHULUAN**

#### 1.1 Profil

SISTEM REKOMENDASI JURUSAN MENGGUNAKAN PENILAIAN RANKING PADA SISWA SMK ISLAM RANDUDONGKAL BERBASIS WEBSITE merupakan aplikasi untuk mengetahui kinerja DPR pada saat melakukan rapat berdasarkan pernyataan dari pengguna aplikasi Twitter.

#### **1.2 Latar Belakang**

Menyesuaikan dengan kurikulum yang berlaku di seluruh Indonesia, setiap calon siswa yang akan mendaftar ke sekolah menengah atas atau sekolah menengah kejuruan akan menghadapi tahap pemilihan jurusan. Dalam konteks ini, calon siswa diharapkan memiliki kemampuan untuk mengevaluasi minat, bakat, dan potensi diri mereka agar dapat membuat pilihan jurusan yang tepat. Pentingnya pemilihan jurusan terletak pada kenyataan bahwa ini merupakan tahap awal yang akan memberikan arah pada karir masa depan calon siswa.

Dalam banyak kasus, terdapat kecenderungan di mana calon siswa sering kali memilih jurusan dipengaruhi oleh teman-teman sebaya mereka. Oleh karena itu, peran orang tua dalam memberikan panduan dan dukungan sangatlah krusial. Orang tua diharapkan dapat membimbing anak-anak mereka untuk memilih jurusan yang sesuai dengan minat, bakat, dan potensi mereka. Kesadaran akan pentingnya pemilihan jurusan di tingkat SMA/SMK tidak hanya berkaitan dengan kelulusan dari pendidikan menengah, melainkan juga akan berdampak pada kemampuan untuk melanjutkan ke perguruan tinggi atau memasuki dunia kerja.

G-18

Dengan demikian, pemilihan jurusan di tingkat SMA/SMK tidak hanya sebagai sebuah langkah rutin dalam sistem pendidikan, tetapi juga merupakan tahap kritis yang menentukan arah masa depan pendidikan dan karir siswa. Oleh karena itu, diperlukan pemahaman mendalam dan dukungan holistik dari berbagai pihak, terutama orang tua, untuk membantu calon siswa dalam membuat keputusan yang bijak dan sesuai dengan potensi mereka.

Di SMK Islam Randudongkal, tersedia beberapa penjurusan yang mencakup bidang Automotif, Teknisi Komputer Jaringan, Akuntansi, Multimedia, dan Perbankan Syariah. Penentuan penjurusan ini didasarkan pada pertimbangan kemampuan akademik dan minat siswa. Adapun tujuan utama dari proses penjurusan ini adalah memberikan arahan yang tepat kepada siswa agar dapat menerima pelajaran yang sesuai dengan potensi serta bakat yang dimiliki oleh masing-masing individu. Oleh karena itu maka dibutuhkan sebuah sistem yang dapat menyediakan untuk sisiwa dalam melakukan tes kedalam pemilihan berdasarkan nilai dari soal yang dikerjakan.

#### **1.3 Tujuan Pembuatan Dokumen**

Dokumen *user* manual Sistem Rekomendasi Jurusan Menggunakan Penilaian Ranking Pada Siswa Smk Islam Randudongkal Berbasis Website ini dibuat untuk tujuan sebagai berikut :

 Menggambarkan dan menjelaskan penggunaan Sistem Rekomendasi Jurusan Menggunakan Penilaian Ranking Pada Siswa Smk Islam Randudongkal Berbasis Website.  Sebagai panduan penggunaan Sistem Rekomendasi Jurusan Menggunakan Penilaian Ranking Pada Siswa Smk Islam Randudongkal.

#### 1.4 Deskripsi Umum Sistem

#### 1.4.1 Deskripsi Umum Aplikasi

Deskripsi umum aplikasi meliputi deskripsi umum rekomendasi jurusan siswa berdasarkan penilaian ranking dari soal yang dikerjakan.

Deskripsi umum kebutuhan aplikasi yang akan di implementasikan meliputi semua informasi yang bersifat teknis yang menjadi acuan dalam pengembangan aplikasi.

#### 1.5 Deskripsi Dokumen

Dokumen ini dibuat untuk panduan penggunaan aplikasi Sistem Rekomendasi Jurusan Menggunakan Penilaian Ranking Pada Siswa Smk Islam Randudongkal. Dokumen ini berisikan informasi sebagai berikut :

#### **1. BAB I**

Berisi informasi umum yang merupakan bagian pendahuluan, yang didalamnya meliputi pembuatan dokumen, deskripsi umum sistem serta deskripsi dokumen.

#### 2. BAB II

Berisi perangkat yang dibutuhkan untuk penggunaan sistem rekomendasi jurusan menggunakan penilaian ranking pada siswa smk islam randudongkal meliputi perangkat lunak dan perangkat keras.

#### 3. BAB III

G-20

Berisi *user* sistem Untuk Sistem Rekomendasi Jurusan Menggunakan Penilaian Ranking Pada Siswa Smk Islam Randudongkal.

#### 2. Perangkat yang dibutuhkan

#### 2.1 Perangkat Lunak

Perangkat lunak yang digunakan adalah :

- 1. Windows 10 Home Single Language sebagai Operating System.
- 2. Google Chrome sebagai Tools Penjelajah (Web Browser).

#### 2.2 Perangkat Keras

Perangkat keras yang digunakan adalah :

- Lenovo Thinkpad dengan Intel (R) Core (TM) I7 3005U @ 1.70
   GHz 1.7 GHz
- 2. Keyboard sebagai peralatan antarmuka.

#### 3. Menu dan Cara Penggunaan

#### 3.1 Struktur Menu

Struktur halaman pada sistem "Sistem Rekomendasi Jurusan Menggunakan Penilaian Ranking Pada Siswa Smk Islam Randudongkal" adalah sebagai berikut :

#### 1. Halaman Utama User

Halaman home, about, pemilihan, ujian, hasil, dan profile.

#### 3.2 User

Pada bagian ini akan dijelaskan mengenai menu-menu yang ada pada aplikasi

#### 3.2.1 Cara Membuka Aplikasi

Untuk memulai menggunakan *website* analisis sentimen kinerja DPR adalah sebagai berikut :

- Bukalah website sistem rekomendasi jurusan menggunakan penilaian ranking pada siswa smk islam randudongkal melalui web browser (Mozilla firefox, Google Chrome, atau yang lainnya) dengan memasukan url : http://localhost/pelatihan kemudian tekan enter.
- 2. Kemudian akan muncul tampilan halaman utama *website* rekomendasi jurusan.

Pada halaman menu utama ini pengguna akan melihat halaman *Login*. Tampilan halaman *utama* pengguna dapat dilihat pada gambar 3.1.

|                 | ogin Fage Siswa: |  |
|-----------------|------------------|--|
| Enter Username_ |                  |  |
| Password        |                  |  |
| C               | Login            |  |

Gambar 3.1 Halaman Utama

#### 3.2.2 Halaman User

#### 1. Halaman Home

Pada Menu ini menampilkan Halaman Utama pada *website* yang berisi informasi mengenai *website*.

#### 2. Menu About

Menu *about* ini berisi informasi mengenai detail jurusan yang ada pada SMK Islam Randudongkal. Tampilan menu *about* dapat dilihat pada gambar

3.2.

| Sistem Penilaian Siswa                  | Home   | About | Pemilhan | tijian | Healt | Profile | Sign Out |
|-----------------------------------------|--------|-------|----------|--------|-------|---------|----------|
| Automotif                               |        |       |          |        |       |         |          |
| Automotif adalah jurusan dibidang mesin |        |       |          |        |       |         |          |
| Telonik Komputer dan Ja                 | ningan |       |          |        |       |         |          |
| TKJ adalah bidang jurusan komputer      |        |       |          |        |       |         |          |

Gambar 3.2 Menu Klasifikasi

#### 3. Menu Pemilihan

Berisi *form* untuk pemilihan jurusan dari yang diinginkan data yang akan di simpan sebagai acuan.

| Sistem Penilaian Siswa |                      | Ноте         | About | Orreitan | ujian ( | Hard | Profile | SgnOur |
|------------------------|----------------------|--------------|-------|----------|---------|------|---------|--------|
|                        | Pemiliha             | n Jurusar    | 1     |          |         |      |         |        |
|                        | Silahkan Pilih 5 Jur | usan yang Di | minat | i!       |         |      |         |        |
| Junusan Pertama        |                      |              |       |          |         |      |         |        |
| Pilits Aananard        |                      |              |       |          |         |      |         |        |
| Jurunan Kedua          |                      |              |       |          |         |      |         |        |
| Pilih Apratant         | w.                   |              |       |          |         |      |         |        |
| Jurunan Keriga         |                      |              |       |          |         |      |         |        |
| Pilih Jaroaant         | ~                    |              |       |          |         |      |         |        |
| Jurusan Keenipat       |                      |              |       |          |         |      |         |        |
| Filh Agusant           | ~                    |              |       |          |         |      |         |        |
| Auturan Keloma         |                      |              |       |          |         |      |         |        |
| Pilih Ansant           | ~                    |              |       |          |         |      |         |        |
| Lanistan               |                      |              |       |          |         |      |         |        |
|                        |                      |              |       |          |         |      |         |        |

#### Gambar 3.3 Menu Pemilihan

#### 4. Menu Ujian

Pada menu ujian berisi data soal dari berbagai mata pelajaran, dimulai dari soal matematika, bahasa inggris, bahasa indonesia, setiap mata pelajaran berisi 10 soal. Berikut tamplan menu ujian.

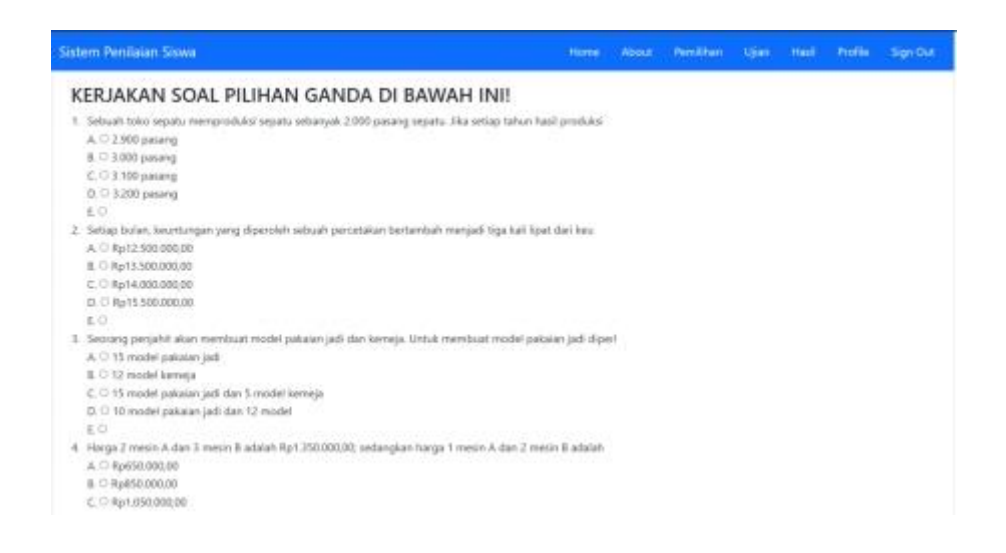

Gambar 3.4 Menu Ujian

#### 5. Menu Hasil

Halaman Menu hasil berisi informasi mengenai semua data siswa yang telah melakukan tes untuk mengetahui rekomendasi jurusan berdasarkan penilaian rangking. Tampilan menu hasil dapat dilihat pada Gambar 3.5.

| Show<br>18 |                   |       |         | Search       | £       |         |         |
|------------|-------------------|-------|---------|--------------|---------|---------|---------|
| entries.   | NING              | Milui | Maril 1 | Maril V      | 14-12 P | Musil 4 | Marit I |
| 1          | 1009              | 0.31  | ine .   | -            | -       | -       | -       |
| 2          | 123444            | 233   | prs.    |              |         |         |         |
| 3          |                   | 100   | at      | ek           | ak.     | ana -   | pa      |
| showing    | to 3 of 3 entries |       |         | Trevens 1 14 | T       |         |         |

Gambar 3.5 Halaman Menu Hasil

#### 6. Menu Profile

Menu *profile* menampilkan informasi mengenai pengguna yaitu siswa yang telah *login* dan bisa ubah data profile jika terjadi kesalahan. Berikut tampilan halaman *Profile*.

| Sistem Penilaian Sis | wa .          |              | Hame | About | Pendhan | Ujan | 000 | Profile | Sign Out |
|----------------------|---------------|--------------|------|-------|---------|------|-----|---------|----------|
|                      |               | EDIT PROFILI | E)   |       |         |      |     |         |          |
| NIPD                 | 1234567       |              |      |       |         |      |     |         |          |
| Name                 | butus         |              |      |       |         |      |     |         |          |
| Janiz Kelamin        | A.            |              |      |       |         |      |     |         |          |
| No. HP               | 243456        |              |      |       |         |      |     |         |          |
| Email                | uye@genal.com |              |      |       |         |      |     |         |          |
| Alemat               | 34            |              |      |       |         |      |     |         |          |
| Ediz Profile         |               |              |      |       |         |      |     |         |          |

Gambar 3.6 Menu Profile

### Lampiran 8 Sertifikat HKI

| 1.0    |                                                                                                    | <b>U</b> |
|--------|----------------------------------------------------------------------------------------------------|----------|
| 2000   |                                                                                                    |          |
| 2003   |                                                                                                    |          |
| 3000   |                                                                                                    | S        |
|        |                                                                                                    |          |
|        |                                                                                                    | SXXX     |
| 3000   |                                                                                                    | BXXX     |
|        | REPUBLIK INDONESIA                                                                                                    |          |
| 3000   | KEMENTERIAN HUKUM DAN HAK ASASI MANUSIA                                                                                                    |          |
| 2002   |                                                                                                    |          |
| 2000   | <b>SURAT PENCATATAN CIPTAAN</b>                                                                                                    |          |
| 2000   | SURALI ENCAPATAN CH TAAN                                                                                                    |          |
| 2000   |                                                                                                    |          |
| 2002   | Dalam rangka pelindungan ciptaan di bidang ilmu pengetahuan, seni dan sastra berdasarkan Undang-Undang Nomor 28 Tahun                       | RXXX     |
| 2003   | 2014 tentang Hak Cipta, dengan ini menerangkan:                                                                                             |          |
| 2003   | Nomer den tanggel normalieren EC00002451426 19. Juii: 2024                                                                                  |          |
| 2003   | Nomor dan tanggai permononan . EC0222451720, 15 Juli 2024                                                                                   |          |
| 2003   | Pencipta                                                                                                    |          |
| 2003   | Nama : Muhammad Alvi Azi, Taufiq Abidin, M.kom dkk                                                                                          |          |
| 2003   | Alamat Jalan Kauman Masiid Baitul Mutagin RT 007 RW 002 Desa Banjaranyar.                                                                   |          |
| 3000   | Kecamatan Randudongkal, Kabupaten Pemalang, Propinsi Jawa Tengah                                                                            |          |
| 2002   | 52353, Randudongkal, Pernalang, Jawa Tengah, 52353                                                                                          |          |
|        | Kewarganegaraan : Indonesia                                                                                                    |          |
| 3000   |                                                                                                    | BXXX     |
| 3000   | Pemegang Hak Cipta                                                                                                    | BXXX     |
| 3000   | Nama Pusat Penelitian dan Pengabdian Masyarakat (P3M) Politeknik                                                                            | B        |
| 2000   | Harapan Bersama                                                                                                    |          |
|        | Alamát Jalan Mataram No. 92 Pesuringan Lor, Kecamatan Margadana 52142,                                                                      | RXXX     |
| 2002   | wargadana, Tegar, yawa Yengan, 32142                                                                                                    |          |
|        | Kewarganegaraan :- Indonesia                                                                                                    |          |
| *****  | Jenis Ciptaan                                                                                                    |          |
| 2003   | Judul Ciptaan : SISTEM SELEKSI PENJURUSAN CALON SISWA SMK ISLAM                                                                             |          |
| 2003   | RANDUDONGKAL BERBASIS WEBSITE                                                                                                    |          |
| 2003   | Tanggal dan tempat diumumkan untuk pertama kali : 19 Juni 2024, di Tegal                                                                    |          |
| 2003   | di wilayah Indonesia atau di huar wilayah Indonesia                                                                                         |          |
| *****  | Jangka waktu pelindungan : Berlaku selama 50 (lima puluh) tahun sejak Ciptaan tersebut pertama kali                                         |          |
| 2003   | dilakukan Pengumuman.                                                                                                    |          |
| 2003   | Nomor pencatatan : 000626979                                                                                                    |          |
| 2003   |                                                                                                    |          |
| 2002   | adalah benar berdasarkan keterangan yang diberikan oleh Pemohon.                                                                            |          |
| 2002   | Surat Pencatatan Hak Cipta atau produk Hak terkait ini sesuai dengan Pasal 72 Undang-Undang Nomor 28 Tahun 2014 tentang Hak                 |          |
| 3000   |                                                                                                    |          |
| 3000   | a.n. MENTERI HUKUM DAN HAK ASASI MANUSIA                                                                                                    | SXXX     |
| 3000   | DIREKTUR JENDERAL KEKAYAAN INTELEKTUAL                                                                                                    | BXXX     |
| 3000   | Disatrue Hall Cine day Description                                                                                                    | BXXX     |
|        | Directur Hak Cipia dan Desain industri                                                                                                    | B        |
|        |                                                                                                    |          |
| 2000   |                                                                                                    |          |
| 2002   |                                                                                                    |          |
| 2000   |                                                                                                    |          |
| 2003   |                                                                                                    |          |
| 2003   | IGNATIUS M.T. SILALAHI                                                                                                    |          |
| 2003   | NIP. 196812301996031001                                                                                                    |          |
| 2003   |                                                                                                    |          |
| 2002   |                                                                                                    |          |
|        |                                                                                                    |          |
| 2000   |                                                                                                    |          |
| -      | Disclaimer:                                                                                                    |          |
| -      | Dalam hal pemohon memberikan keterangan tidak sesuai dengan surat pernyataan, Menteri berwenang untuk mencabut surat pencatatan permohonan. |          |
|        |                                                                                                    |          |
| (5,1)  |                                                                                                    | (I)      |
| $\sim$ |                                                                                                    |          |
|        |                                                                                                    |          |

#### LAMPIRAN PENCIPTA

| No | Nama                           | Alamat                                                                                                    |
|----|--------------------------------|----------------------------------------------------------------------------------------------------|
| 1  | Muhammad Alvi Azi              | Jalan Kauman Masjid Baitul Mutaqin RT 007 RW 002 Desa Banjaranyar,<br>Kecamatan Randudongkal, Kabupaten Pemalang, Propinsi Jawa Tengah 52353,<br>Randudongkal, Pemalang    |
| 2  | Taufiq Abidin, M.kom           | Jalan Kaligangsa Asri Timur VIII No 33 RT 3 RW 7 Perum Kaligangsa Asri Kelurahan Kaligangsa Kecamatan Margadana Kota Tegal Propinsi Jawa Tengah 52147,<br>Margadana, Tegal |
| 3  | Mirza Alim Mutasodirin, M.Kom. | Griya Santika Blok J No. 11, Pengabean, Kec. Dukuhturi, Kab. Tegal, Jawa Tengah 52192. ,<br>Dukuhturi, Tegal                                                               |

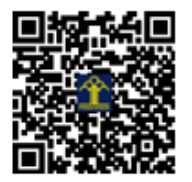